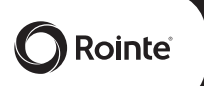

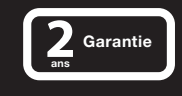

### MANUEL D'INSTRUCTIONS MISE EN MARCHE ET FONCTIONNEMENT

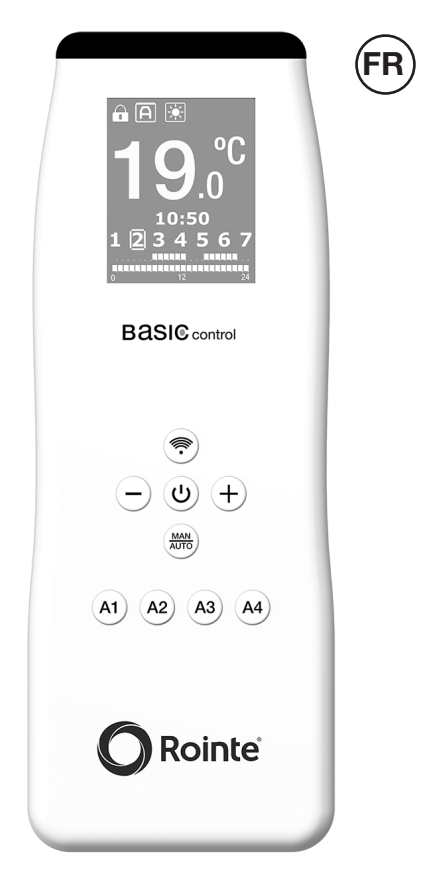

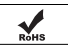

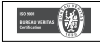

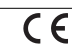

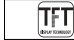

হ

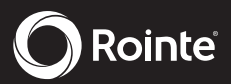

### FRANÇAIS

### INDEX DES CONTENUS BASIC Control

| 1. INTRODUCTION                                  | 4  |
|--------------------------------------------------|----|
| 2. BASIC Control (télécommande de programmation) | 4  |
| 2.1. Mode On/Off                                 | 6  |
| 2.1.1 Choisir entre chauffage et eau chaude.     | 6  |
| 2.2. Réglage de l'heure et du jour               | 7  |
| 2.3. Fonction manuelle/ automatique              | 8  |
| 2.3.1. Mode manuel                               | 8  |
| 2.3.2. Mode automatique                          | 9  |
| 2.3.2.1. Programmation                           | 9  |
| 2.3.2.2. Preprogrammation                        | 10 |
| 2.4. Sélection de la température                 | 13 |
| 2.5. Mode envoyer/recevoir des données           | 13 |
| 2.6. Verrouillage du clavier                     | 14 |
| 3. ENTRETIEN ET BATTERIES                        | 14 |
| 4. GARANTIE                                      | 15 |

### 1. INTRODUCTION

Ce manuel ici présent définit le fonctionnement de la télécommande de programmation BASIC Control avec l'écran TFT.

### 2. BASIC Control (TÉLÉCOMMANDE DE PROGRAMMATION)

La télécommande de programmation comprend les parties suivantes:

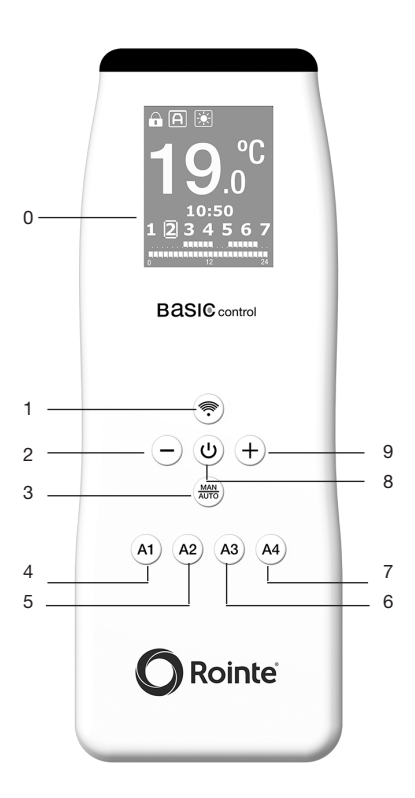

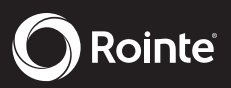

| Parties | Indication                                                   |
|---------|--------------------------------------------------------------|
| 0       | Écran TFT                                                    |
| 1       | Jours de la semaine / Sélection de<br>chauffage - eau chaude |
| 2       | Baisser la température                                       |
| 3       | MAN/AUTO                                                     |
| 4       | Preprogrammation 1                                           |
| 5       | Preprogrammation 2                                           |
| 6       | Preprogrammation 3                                           |
| 7       | Preprogrammation 4                                           |
| 8       | On/Stand by/Off                                              |
| 9       | Augmenter la température                                     |

### Écran TFT

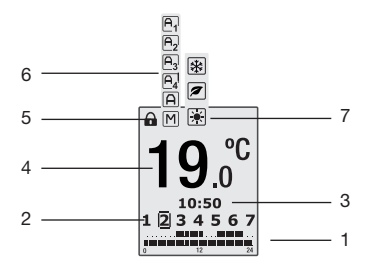

| Numéro | Indication                       |
|--------|----------------------------------|
| 1      | Tranche de programmation         |
| 2      | Jours de la semaine              |
| 3      | Heure                            |
| 4      | Température de consigne          |
| 5      | Verrouillage du clavier          |
| 6      | Mode manuel/automatique          |
| 7      | Mode confort/économique/hors-gel |

Ce sont les différentes opérations qui peuvent se réaliser avec la télécommande BASIC Control :

- Choisir entre chauffage et eau chaude.
- Réglage de l'heure et du jour.
- Changer le mode Manuel ou Automatique.
- Sélectionner la température.
- Programmation.
- Envoyer ou recevoir des données.
- Verrouillage du clavier.

### 2.1. Mode On/Off

La touche **O** On ou Off de le télécommande BASIC Control. Pour allumer la télécommande, l'écran suivant de bienvenue apparaitra :

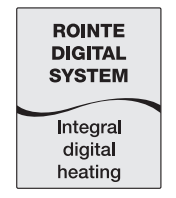

Si après 2 minutes, aucune opération ne se réalise avec la télécommande, celle-ci s'éteindra automatiquement.

Lorsque la télécommande s'éteint l'heure et le jour se maintiennent, tout comme le dernier état de programmation, chaque fois que les piles mises se maintiennent.

### 2.1.1 Choisir entre chauffage et eau chaude

Suite à l'écran de bienvenue, l'écran suivant apparaitra pour sélectionner entre chauffage ou eau chaude:

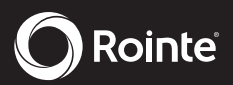

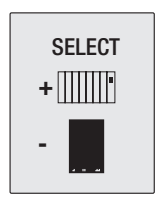

Appuyez **O**pour choisir chauffage et ainsi contrôler et programmer vos radiateurs et sèche-serviettes Rointe.

Appuye • pour choisir eau chaude et ainsi contrôler vos chauffe-eau électriques digital Rointe.

### 2.2. Réglage de l'heure et jour

Avant de réaliser n'importe quel type de programmation, vérifiez que la date et l'heure soient correctement établies.

Appuyez Set l'écran de configuration d'heure et jour suivant apparaîtra:

| SET TIME |   |
|----------|---|
| 10:50    |   |
| 123456   | 7 |

Appuyez S. L'heure clignotera : utilisez  $\bigoplus$  ou  $\bigoplus$  pour régler l'heure. Appuyez de nouveau . Les minutes clignoteront. Utilisez  $\bigoplus$  ou  $\bigoplus$  pour régler les minutes.

Appuyez **()** de nouveau. Le jour de la semaine (1 à 7) clignotera sur l'écran. Utilisez **()** ou **()** ou appuyez les touches de 1 à 7 pour choisir le jour correct.

Terminez en appuyant **(**) de nouveau. Si vous n'appuyez sur aucune touche durant 5 secondes, vous sortirez du mode réglage. Les changements

réalisés se maintiendront.

Envoyez le réglage des dates et heures à votre/vos appareil/s en appuyant Envoyer **O**. Voir point 2.5.

2.3. Fonction manuelle/ automatique

En appuyant 😁 vous changez entre le mode Manuel ou Automatique.

Sur le mode Manuel, l'icône M apparait sur l'écran. Sur le mode Automatique, l'icône A apparait sur l'écran.

### 2.3.1. Mode manuel

Sur ce mode, vous régler manuellement la température du radiateur, sèche-serviettes ou chauffe-eau avec les touches ● et ●. Selon la température sélectionnées, vous verrez l'un de ces icônes sur l'écran:

Chauffage sélectionnés (radiateur et sècheserviettes)

| Icône | Mode     | Frange de t | empérature |
|-------|----------|-------------|------------|
| *     | CONFORT  | 19°C        | 30°C       |
| (     | ECO      | 15°C        | 18,5°C     |
| *     | HORS-GEL | 79          | °C         |

Eau chaude sélectionnée (chauffe-eau)

| lcône | Mode     | Frange de t | empérature |
|-------|----------|-------------|------------|
| *     | CONFORT  | 55°C        | 73°C       |
| (     | ECO      | 40°C        | 54,5°C     |
| *     | HORS-GEL | 7°          | 2°C        |

Une fois la température établie, envoyezlà à l'appareil en appuyant Envoyer . Voir point 2.5.

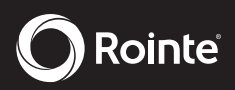

Rappelez-vous: lorsque le mode manuel est actif, la programmation automatique ne fonctionnera pas.

### 2.3.2. Mode automatique

Cette fonction vous permet de programmer les appareils du système digital Rointe.

Il est essentiel d'avoir sélectionné le mode Automatique A pour pouvoir programmer.

### 2.3.2.1. Programmation

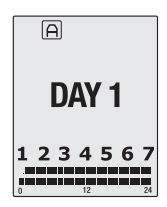

Vous pouvez programmer la télécommande en utilisant la combinaison de touches de base suivantes si vous avez déjà sélectionné le mode Auto.

Appuyez sur epidement trois secondes entrer dans le mode de programmation avec la séquence des élections suivantes:

- Sélectionnez la température de confort
- Sélectionnez la température de l'éco
- Sélectionner les jours de la semaine

 Sélectionnez le confort, éco ou désactivé pour chaque heure.

Nous commençons la programmation. clignote le symbole 🗷 et sélectionnez la température entre 19 ° C et 30 ° C confort.

En appuyant de nouveau 
clignoter le symbole
et sélectionnez la température Eco entre 7,5
° C et 18,5 ° C

En appuyant de nouveau semaine 1 2 3 4 5 6 7 de clignotement de l'avant pour eux avec les touches • et e et confirmer avec la touche .

Enfin appuyant de nouveau 😁 sélectionner pour chaque heure du jour ou de jours sélectionnés Confort, Eco ou modes OFF.

Il y a 5 écrans édition du programme:

1. Température confort. Changer avec • et • Pasar à l'écran suivant avec •. sur l'écran, nous voyons le petit icone clignotant CONFORT et en grond la températurede confort

3. Hors gel. Changer avec ♥ et ● . Déplacer à l'écran suivant avec ●. Sur l'ecran, nous voyons le petit icone hors-gel et en grand off ou lícone hors-gel

4. Sélection des jours. Changer la date avec tet
et date avec et et date avec et date avec

En appuyant sur le bouton lors de l'édition d'un autre programme, passez à un autre programme, mais la question reste, de sorte que vous pouvez visualiser / éditer les 4 programmes à la fois.

### 2.3.2.2. Preprogrammation

Contrôle BASIC CONTROL dispose de quatre

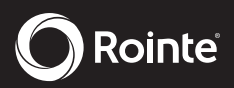

touches de programmation pré comme indiqué dans l'image suivante:

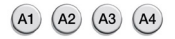

Par une brève pression, vous accédez à chacun des horaires pré-établis. En appuyant sur une des touches du mode auto A1, A2, A3, A4 est activé et la programmation est affichée sur la barre inférieure de l'écran. le programme est envoyé à travers la touche

Les quatre pré-programmation à la disposition de la commande BASIC CONTROL sont:

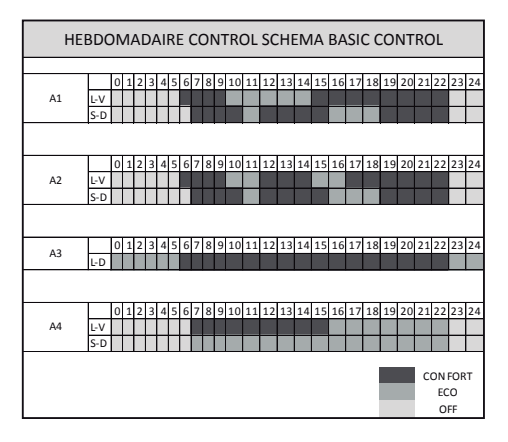

En appuyant longuement sur la touche (A1 (A2 (A3 (A4))) est accessible pour modifier le programme des horaires pré-établis.

### Sélectionnez le programme automatique au repos:

La première fois que les touches (A1 (A2 (A3 (A4) sont enfoncées elles sélectionnent le programme et reste active - Nous voyons la programation de la fournée actuelle et la température de l'houre actuelle.

### Programme d'affichage automatique:

Si vous appuyez (A1 (A2 (A3 (A4) à nouveau quand il est déjà sélectionné la programmation chaque jour, il est affiché, de sorte que vous pouvez voir le programme complet sans modification. Chaque impulsion (A1 (A2 (A3 (A4) passe le lendemain et le jour 7 passes pour se reposer.

### Modification programme de jour automatique:

Pour modifier un seul jour d'un programme d'un appui long sur le programme sélectionné dans l'affichage d'une journée d'un programme pour déplacer pour modifier le jour est affiché.

# Modification d'un programme (A1 (A2 (A3 (A4) complet:

Appuyez sur 3 sec. touche (A1 (A2 (A3 (A4) lorsque l'écran de veille. Il y a 5 écrans édition du programme:

1. Température confort. Basculer en appuyant • et •. Déplacer à l'écran suivant avec ON / OFF ou •. sur l'ecran, nous voyons le petit icone de confort clignotant et en grand la temperature de CONFORT

2. La température de l'éco. Basculer en appuyant
et 

Déplacer à l'écran suivant avec ON / OFF ou
Similer arribe con ECO.

3. Hors gel. Basculer en appuyant • et • Déplacer à l'écran suivant avec ON / OFF ou MAN / AUTO. Similer arribe con HORS-GEL.

Sélection des jours. Changement de jour 
 et ● le jour Sélectionnez ON / OFF. Déplacer à l'écran suivant en appuyant sur ●.

5. Modification des heures de la journée sélectionnée. Changer l'heure et I'heure 0 passe à 23 et 23 à 0. Basculer entre OFF / ECO / CONFORT avec le bouton ON / OFF.

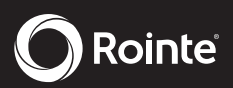

Passer au repos pressant 🗢 la configuration d'une heure à l'autre. Si le mode continu activé est activé en appuyant sur 🕈 et 👄 simultanément copier.

En appuyant sur le bouton lors de l'édition d'un autre programme, passez à un autre programme, mais la question reste, de sorte que vous pouvez visualiser / éditer les 4 programmes à la fois.

### 2.4. Sélection de la température

En appuyant 🔁 ou 🖨 sur le mode Manuel 🕅 nous changerons la température de consigne.

En appuyant • ou • sur le mode automatique A , dans une des programmations, nous varierons la température de consigne du mode choisi (ECO ou Confort) pour cette heure et pour toutes celles qui sont configurées sur le même mode.

### 2.5. Mode Envoyer/Recevoir des données

La transmission des données est bidirectionnelle par infrarouges. En appuyant Envoyer S à une distance maximale d'1,5 à 2 mètres et avec un angle maximum de 30° d'un radiateur ou sècheserviettes, nous envoyons toute l'information que nous avons mémorisée sur la télécommande programmation au radiateur, sèche-serviettes ou chauffe-eau.

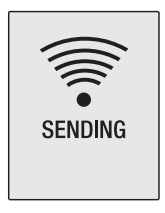

N'oubliez pas d'envoyer l'information à votre/ vos appareil/s à chaque fois que vous réalisez un changement.

### 2.6. Verrouillage du clavier

Il est possible de verrouiller le radiateur, sècheserviettes ou chauffe-eau depuis la télécommande de programmation. Cela permettra d'éviter toute manipulation accidentelle du radiateur, sècheserviettes ou chauffe-eau depuis le propre appareil. En appuyant ● et ● 3 secondes et envoyer ● , le verrouillage du clavier du radiateur ou sècheserviettes restera activé par télécommande. Sur l'écran du radiateur, sèche-serviettes ou chauffeeau, l'image suivante apparaitra en laissant toutes ses touches bloquées, sans aucune option pour pouvoir réaliser des actions avec celles-ci:

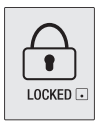

Pour le déverrouiller, appuyez de nouveau sur et 3 secondes et envoyer du clavier du radiateur ou du sèche-serviettes se désactivera, le symbole disparaitra lui-même de l'écran, en pouvant utiliser de nouveau son clavier avec normalité.

SEULEMENT DANS LE CAS OU LA TELECOMMANDE EST CASSÉE: Vous pouvez annuler le verrouillage du clavier du radiateur, sèche-serviettes ou chauffe-eau sans l'aide de la télécommande de programmation, en appuyant durant 15 secondes les boutons de changement de température (• et • simultanément).

Le radiateur, sèche-serviettes ou chauffe-eau se remettra à zéro et perdra toute la programmation qui était stockée.

### **3. ENTRETIEN ET BATTERIES**

Nettoyez la télécommande de programmation avec un chiffon humide ou anti statique. N'utilisez en aucun cas un chiffon sec. Il y a danger de provoquer une charge statique.

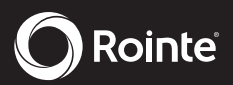

La télécommande de programmation utilise 2 piles de 1,5V de type AAA. Il est conseillé de retirer les piles de la télécommande de programmation lorsque s'écoulera une longue période sans l'utiliser (été, etc.)

### 4. GARANTIE

4.1. Si vous devez envoyer votre télécommande de programmation ROINTE au service de garantie, renvoyez-le au distributeur ou à l'installateur ou vous l'avez acheté. Dans le cas où vous rencontrez des difficultés, ROINTE met à votre disposition le **TÉLÉPHONE DU SERVICE APRÈS-VENTE 01 73** 05 70 01 ou par courrier électronique sav@rointe.fr

4.2. ROINTE garantit que ce produit ne présente aucun défaut matériel, de design, ni de fabrication au moment de son acquisition originale et durant une période immédiate postérieure à 24 mois.

4.3. Si pendant la période de garantie la télécommande ne fonctionne pas correctement avec une utilisation normale et c'est un défaut de design, matériel ou de fabrication, ROINTE réparera ou remplacera la télécommande, selon considération opportun, sous les conditions énoncées ci-dessous:

4.3.1. La garantie s'effectuera seulement si vous présentez le certificat de garantie originale émis par le distributeur ou l'installateur à l'acheteur, et la date de l'achat de celui-ci. ROINTE se réserve le droit de refuser le service de garantie lorsque cette information a été retirée ou rectifié après l'achat original du produit.

Le reçu ou la facture originale s'acceptera seulement comme preuve d'achat quand vous le présenterez au distributeur ou à l'installateur qui vous a vendu le produit.

4.3.2. La garantie s'applique seulement aux cas relatifs aux défauts matériels, design ou défaut de fabrication, en aucun cas elle couvre les dommages de la télécommande pour les motifs suivants:

4.3.2.1. Utilisation incorrecte du produit pour des fins anormaux ou sans avoir respecter

les instructions de ROINTE au niveau de son utilisation et entretien de la télécommande. De même, comme l'installation ou utilisation du produit d'une manière qui n'accomplisse pas les normes techniques de sécurité en vigueur.

4.3.2.2. Les réparations réalisées par des services non autorisés ou l'ouverture de la télécommande par des personnes non autorisées.

4.3.2.3. Les accidents imprévus qui échappent au contrôle de ROINTE comme la foudre, les incendies, les inondations, les désordres publics, etc.

4.3.2.4. Les réparations ou les remplacements que comprend cette garantie seront remplies avec des unités reconditionnées fonctionnellement équivalentes. Les pièces ou les composants défectueux retirés passeront à être la propriété de ROINTE.

4.3.2.5. Cette garantie n'affectera pas les droits légaux de l'acheteur prévue par la législation nationale en vigueur, ni les droits de l'acheteur contre ceux du distributeur ou de l'installateur découlant à partir du contrat achat-vente.

4.3.2.6. En l'absence de législation nationale en vigueur applicable, cette garantie sera l'unique protection de l'acheteur. ROINTE, ses bureaux et distributeurs et installateurs ne seront pas responsable d'aucun type de dommages, tant fortuits comme accidentels, résultant d'enfreindre n'importe quelle norme implicite relative à ce produit.

# 😤 Couper sur les pointillés

# **CERTIFICAT DE GARANTIE**

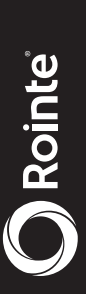

Dans la supposition d'un défaut du produit dans la période de garantite, pour faire effective celle-ci, nous sollicitons que vous remplissiez le certificat de garantite ci-dessous et que vous nous le remettiez scellé avec la copie de la facture d'achat par courrier électronique à savidrointe. fr ou à l'adresse postale suivante: INDUSTRIAS ROYAL TERMIC, S.L., C/E, Parcela 43, 30140 Santomera IMurcia) ESPAGNE.

REMARQUE: Ce certificat de garantie doit-être totalement rempli pour avoir le droit à la garantie, il ne doit pas manquer ni la date d'achat ni le tampon de l'établissement vendeur. Ajouter la copie de la facture d'achat ou la copie du certificat d'habilité pour un nouveau chantier

| CERTIFICAT DE GARANTIE |                                    |
|------------------------|------------------------------------|
| RÉFÉRENCE:             | N° DE SERIE::                      |
| UTILISATEUR:           |                                    |
| ADRESSE:               |                                    |
| VILLE:                 | C.P.                               |
| PROVINCE:              | PAYS:                              |
| TELEPHONE:             | TAMPON DE L'ETABLISSEMENT VENDEUR: |
| COURRIER ELECTRONIQUE: |                                    |
|                        |                                    |
|                        | DATE D'ACHAT:                      |

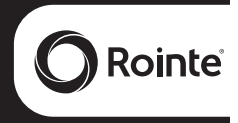

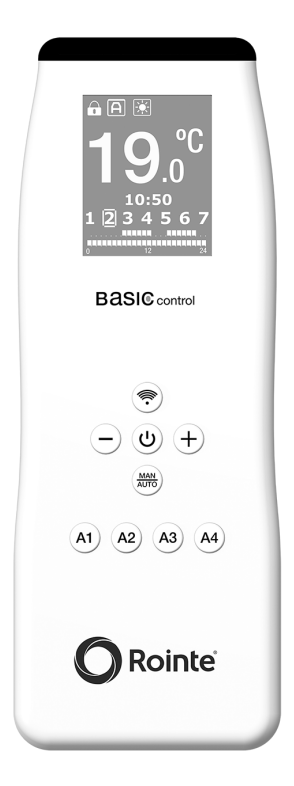

### **ROINTE FRANCE**

6 Rue Duret, 75116 Paris

Service Après-Vente T. 01 73 05 70 01 F. 01 73 05 70 02

> sav@rointe.fr www.rointe.fr

MBC16V1-FR